#### USER GUIDE

# RNG150N

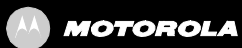

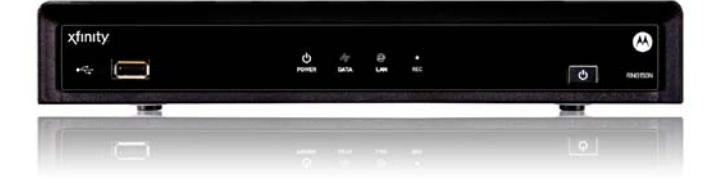

### **IMPORTANT SAFETY INSTRUCTIONS**

- Read these instructions.
- Keep these instructions.
- Heed all warnings.
- Follow all instructions.
- Do not use this apparatus near water.
- Clean only with dry cloth.
- Do not block any ventilation openings. Install in accordance with the manufacturer's instructions.
- Do not install near any heat sources such as radiators, heat registers, stoves, or other apparatus (including amplifiers) that produce heat.
- Do not defeat the safety purpose of the polarized or grounding type plug. A polarized plug has two blades with one wider than the other. A grounding type plug has two blades and a third grounding prong. The wide blade or the third prong is provided for your safety. If the provided plug does not fit into your outlet, consult an electrician for replacement of the obsolete outlet.
- Protect the power cord from being walked on or pinched particularly at plugs, convenience receptacles, and the point where they exit from the apparatus.
- Only use attachments/accessories specified by the manufacturer.
- Unplug this apparatus during lightning storms or when unused for long periods of time.
- Refer all servicing to qualified service personnel. Servicing is required when the apparatus has been damaged in any way, such as the power supply cord or plug is damaged, liquid has been spilled or objects have fallen into the apparatus, the apparatus has been exposed to rain or moisture, does not operate normally, or has been dropped.

### IMPORTANT SAFETY CONSIDERATIONS

- The mains plug is the main disconnect device. It shall remain readily accessible and operable.
- The apparatus shall not be exposed to dripping or splashing and no objects filled with liquids, such as vases, shall be placed on the apparatus.

#### **During Transportation to the Subscriber Home**

- Transport the cable terminal in its shipping box or an equally padded container.
- Do not expose the terminal to rain or moisture.

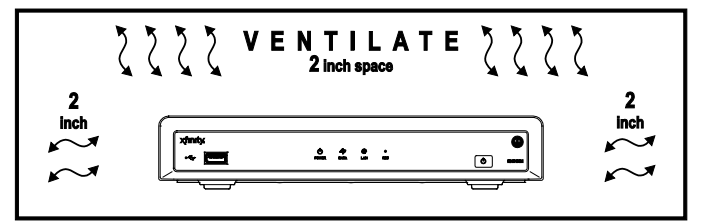

#### **During Installation**

- Do not place the terminal in an enclosed area where the cooling vents are blocked or impede the flow of air through the ventilation openings.
- Install the terminal so that its position does not interfere with its proper ventilation. For example, do not place the terminal on a bed, sofa, rug, or similar surface that could block the ventilation openings.
- Install the terminal away from heat sources such as radiators, heat registers and stoves. Installation of the terminal near consumer electronics devices, such as stereo receiver/amplifiers and televisions, is permitted as long as the air surrounding the terminal does not exceed 40° C (104° F).
- Place the terminal on a flat surface not prone to vibration or impact.
- Do not install the terminal in an area where condensation occurs.
- To prevent the temporary loss of guide data and cause a temporarily nonresponding terminal, do not plug the AC power cord into a switched power outlet.

### FCC COMPLIANCE

Note: This equipment has been tested and found to comply with the limits for a Class B digital device, pursuant to part 15 of the FCC Rules. These limits are designed to provide reasonable protection against harmful interference in a residential installation. This equipment generates uses and can radiate radio frequency energy and, if not installed and used in accordance with the instructions, may cause harmful interference to radio communications. However, there is no guarantee that interference will not occur in a particular installation. If this equipment does cause harmful interference to radio or television reception, which can be determined by turning the equipment off and on, the user is encouraged to try to correct the interference by one or more of the following measures:

- Reorient or relocate the receiving antenna.
- Increase the separation between the equipment and receiver.
- Connect the equipment into an outlet on a circuit different from that to which the receiver is connected.
- Consult the dealer or an experienced radio/TV technician for help.

**Caution:** Changes or modifications not expressly approved by Motorola for compliance could void the user's authority to operate the equipment.

This device complies with part 15 of the FCC Rules. Operation is subject to the following two conditions: (1) This device may not cause harmful interference, and (2) this device must accept any interference received, including interference that may cause undesired operation.

#### FCC DECLARATION OF CONFORMITY

Motorola Mobility Inc., 101 Tournament Drive, Horsham, PA 19044, 1-215-323-1000, declares that the RNG150N set-top complies with 47 CFR Parts 2 and 15 of the FCC rules as a Class B digital device.

#### Industry Canada (IC)

This Class B digital device complies with Canadian ICES-003.

Cet appareil numérique de la classe B est conforme à la norme NMB-003 du Canada.

#### CARING FOR THE ENVIRONMENT BY RECYCLING

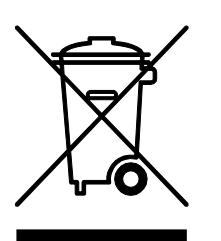

When you see this symbol on a Motorola product, do not dispose of the product with residential or commercial waste.

#### Recycling your Motorola Equipment

Please do not dispose of this product with your residential or commercial waste. Some countries or regions, such as the European Union, have set up systems to collect and recycle electrical and electronic waste items. Contact your local authorities for information about practices established for your region. If collection systems are not available, call Motorola Customer Service for assistance.

#### **SOFTWARE LICENSE**

**IMPORTANT:** PLEASE READ THIS SOFTWARE LICENSE ("LICENSE") CAREFULLY BEFORE YOU USE ANY SOFTWARE, FIRMWARE AND RELATED DOCUMENTATION ("SOFTWARE") PROVIDED WITH MOTOROLA'S DIGITAL CABLE RECEIVER OR HOME THEATER SYSTEM (EACH SHALL BE REFERRED TO IN THIS LICENSE AS A "RECEIVER"). BY USING THE RECEIVER AND/OR USING ANY OF THE SOFTWARE, YOU INDICATE YOUR ACCEPTANCE OF EACH OF THE TERMS OF THIS LICENSE. UPON ACCEPTANCE, THIS LICENSE WILL BE A LEGALLY BINDING AGREEMENT BETWEEN YOU AND MOTOROLA. THE TERMS OF THIS LICENSE APPLY TO YOU AND TO ANY SUBSEQUENT USER OF THIS SOFTWARE.

IF YOU DO NOT AGREE TO ALL OF THE TERMS OF THIS LICENSE (I) DO NOT USE THE SOFTWARE AND (II) RETURN THE RECEIVER AND THE SOFTWARE (COLLECTIVELY, "PRODUCT"), INCLUDING ALL COMPONENTS, DOCUMENTATION AND ANY OTHER MATERIALS PROVIDED WITH THE PRODUCT, TO YOUR POINT OF PURCHASE OR SERVICE PROVIDER, AS THE CASE MAY BE, FOR A FULL REFUND.

The Software includes associated media, any printed materials, and any "on-line" or electronic documentation. Software provided by third parties may be subject to separate end-user license agreements from the manufacturers of such Software. The Software is never sold. Motorola licenses the Software to the original customer and to any subsequent licensee for personal use only on the terms of this License. Motorola and its third party licensors retain the ownership of the Software. You may:

USE the Software only in connection with the operation of the Product.

TRANSFER the Software (including all component parts and printed materials) permanently to another person, but only if the person agrees to accept all of the terms of this License. If you transfer the Software, you must at the same time transfer the Product and all copies of the Software (if applicable) to the same person or destroy any copies not transferred.

TERMINATE this License by destroying the original and all copies of the Software (if applicable) in whatever form.

You may not:

(1) Loan, distribute, rent, lease, give, sublicense or otherwise transfer the Software, in whole or in part, to any other person, except as permitted under the TRANSFER paragraph above. (2) Copy or translate the User Guide included with the Software, other than for personal use. (3) Copy, alter, translate, decompile, disassemble or reverse engineer the Software, including but not limited to, modifying the Software to make it operate on non-compatible hardware. (4) Remove, alter or cause not to be displayed, any copyright notices or startup message contained in the Software programs or documentation. (5) Export the Software or the Product components in violation of any United States export laws.

The Product is not designed or intended for use in on-line control of aircraft, air traffic, aircraft navigation or aircraft communications; or in design, construction, operation or maintenance of any nuclear facility. MOTOROLA AND ITS THIRD PARTY LICENSORS DISCLAIM ANY EXPRESS OR IMPLIED WARRANTY OF FITNESS FOR SUCH USES. YOU REPRESENT AND WARRANT THAT YOU SHALL NOT USE THE PRODUCT FOR SUCH PURPOSES.

Title to this Software, including the ownership of all copyrights, mask work rights, patents, trademarks and all other intellectual property rights subsisting in the foregoing, and all adaptations to and modifications of the foregoing shall at all times remain with Motorola and its third party licensors. Motorola retains all rights not expressly licensed under this License. The Software, including any images, graphics, photographs, animation, video, audio, music and text incorporated therein is owned by Motorola or its third party licensors and is protected by United States copyright laws and international treaty provisions. Except as otherwise expressly provided in this License, the copying, reproduction, distribution or preparation of derivative works of the Software, any portion of the Product or the documentation is strictly prohibited by such laws and treaty provisions. Nothing in this License constitutes a waiver of Motorola's rights under United States copyright law.

This License and your rights regarding any matter it addresses are governed by the laws of the Commonwealth of Pennsylvania, without reference to conflict of laws principles. THIS LICENSE SHALL TERMINATE AUTOMATICALLY if you fail to comply with the terms of this License.

Motorola is not responsible for any third party software that is provided as a bundled application, or otherwise, with the Software or that is downloaded to, or otherwise installed on, the Product.

#### U.S. GOVERNMENT RESTRICTED RIGHTS

The Product and documentation is provided with RESTRICTED RIGHTS. The use, duplication or disclosure by the Government is subject to restrictions as set forth in subdivision (c)(1)(ii) of The Rights in Technical Data and Computer Software clause at 52.227-7013. The contractor/manufacturer is Motorola, Inc., Home & Network Mobility, 101 Tournament Drive, Horsham, PA 19044.

© 2010 Motorola Mobility, Inc. All rights reserved. No part of this publication may be reproduced in any form or by any means or used to make any derivative work (such as translation, transformation, or adaptation) without written permission from Motorola, Inc.

MOTOROLA and the Stylized M logo are trademarks or registered trademarks of Motorola Trademark Holdings, LLC. CableCARD<sup>™</sup>, M-Card<sup>™</sup>, and DOCSIS<sup>®</sup> are trademarks or registered trademarks of Cable Television Laboratories, Inc. HDMI, the HDMI Logo and High Definition Multimedia Interface are trademarks or registered trademarks of HDMI Licensing LLC. Dolby and the double-D symbol are registered trademarks of Dolby Laboratories. Rovi is a registered trademark of Rovi Corporation. All other product or service names are the property of their respective owners. All rights reserved.

© Copyright 2010 Multimedia over Coax Alliance. All Rights Reserved. MoCA and the MoCA logo is a trademark of Multimedia over Coax Alliance. The Multimedia over Coax Alliance (MoCA), www.mocalliance.org, is an open, standard body promoting networking of digital video and entertainment through existing coaxial cable in the home.

Motorola reserves the right to revise this publication and to make changes in content from time to time without obligation on the part of Motorola to provide notification of such revision or change. Motorola provides this guide without warranty of any kind, implied or expressed, including, but not limited to, the implied warranties of merchantability and fitness for a particular purpose. Motorola may make improvements or changes in the product(s) described in this manual at any time.

# CONTENTS

| 1 Introduction                                                             | 1  |
|----------------------------------------------------------------------------|----|
| Features                                                                   | 1  |
| Front Panel                                                                | 2  |
| Rear Panel                                                                 | 3  |
| 2 Operation                                                                | 5  |
| Turning Power On and Off                                                   | 5  |
| Changing Channels                                                          | 5  |
| Adjusting the Volume                                                       | 5  |
| Interactive Program Guide                                                  | 5  |
| M-Card™                                                                    | 5  |
| 3 Connecting Your RNG Set-top                                              | 7  |
| Video Connection Options                                                   | 7  |
| Connecting HDTV — Single Connection for Video/Audio                        | 9  |
| Cable In                                                                   | 9  |
| HDMI                                                                       | 9  |
| IEEE-1394                                                                  | 9  |
| Connecting Your RNG Set-top to an HDTV — Single Connection for Video/Audio | 10 |
| Connecting HDTV — Separate Video/Audio Connections                         | 11 |
| Cable In                                                                   | 11 |
| DVI                                                                        | 11 |
| Component Video (YPbPr)                                                    | 11 |
| Audio                                                                      | 12 |
| Connecting Your RNG Set-top to an HDTV — Separate Video/Audio              | 13 |
| Connecting Your RNG Set-top to an HDTV — Alternative Audio                 | 14 |
| Connecting an A/V Receiver — Audio                                         | 15 |
| Connecting Your RNG Set-top to an A/V Receiver — Audio                     | 16 |
| Connecting an SDTV                                                         | 17 |
| Connecting Your RNG Set-top to an SDTV                                     | 18 |
| Connecting an SDTV and VCR/DVD Recorder                                    | 19 |
| Connecting Your RNG Set-top to an SDTV and VCR/DVD Recorder                | 20 |
| Connecting an A/V Receiver, SDTV, and VCR/DVD Recorder                     | 21 |
| Connecting Your RNG Set-top to an A/V Receiver, SDTV, and VCR/DVD Recorder | 22 |
| 4 Recording Your Connections                                               | 23 |
| Data Devices                                                               | 24 |

| Data Features                                               | 24 |
|-------------------------------------------------------------|----|
| 5 On-Screen Graphics                                        | 25 |
| 6 Configuring the audio, video, and closed caption settings | 27 |
| 7 Troubleshooting                                           | 41 |

# 1 INTRODUCTION

Congratulations on receiving a Motorola RNG150N High-Definition All-Digital Cable Set-top box, one of the most advanced interactive digital cable set-tops available today. Motorola has merged the extraordinary features of digital cable — the seemingly endless programming options, interactive program guides, Video on Demand (VOD), commercial-free, CD quality music, and the incredible picture quality and sound of High-Definition TV (HDTV).

This set-top includes an "Entertainment Package" that enables a direct digital connection to consumer audio and video devices through IEEE-1394 and HDMI™ interfaces. Dolby® Digital Plus is supported by the HDMI interface and provides 7.1 channels and beyond of enhancedquality audio.

This User Guide introduces you to the basic features, outlines important safeguards, and provides several options for integrating this component into your current entertainment system. Please take a few moments to read through this User Guide; the configuration diagrams, on-screen menu description and troubleshooting section will help you make the most of your home entertainment experience.

To determine which features of digital cable are provided in your service area, please check with your local cable operator. They will be happy to provide instructions for these optional services.

### Features

- Integrated MoCA™ networking
- HDMI, Component, IEEE-1394, S-Video, Composite, Digital Audio (S/PDIF), Audio L/R, Ethernet, USB
- 1080p 24/30 video decode & output support

#### **1 INTRODUCTION**

# **Front Panel**

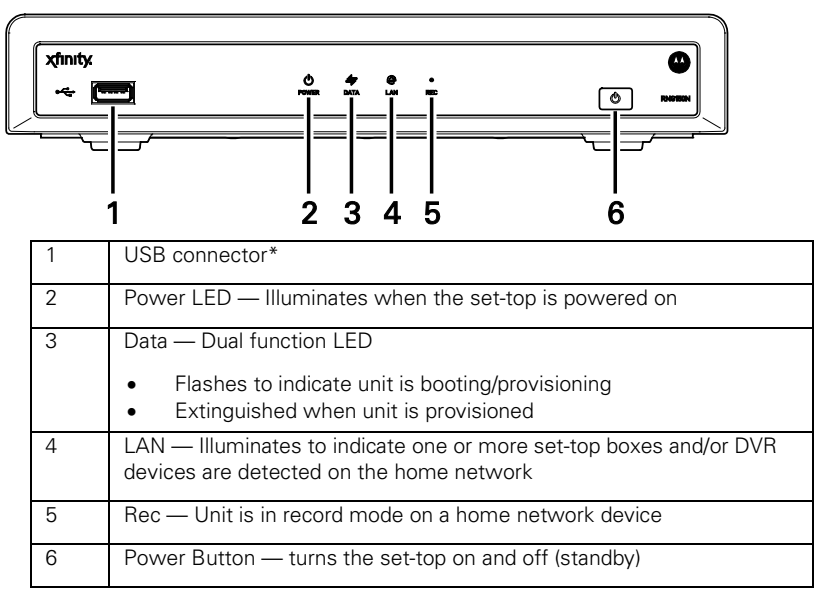

\*The availability of certain features is dependent upon application support.

#### **1 INTRODUCTION**

# **Rear Panel**

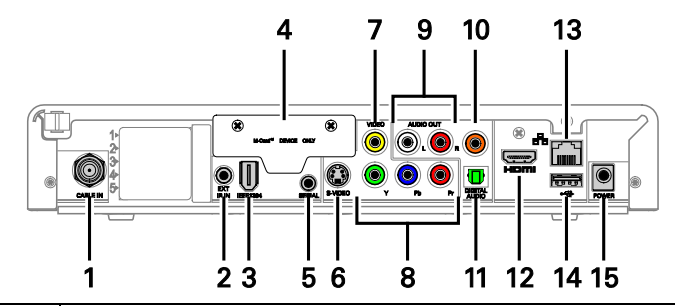

| 1  | Cable In — Connects to cable signal from the service provider                                                 |
|----|----------------------------------------------------------------------------------------------------|
| 2  | Ext IR Input – Connects to a remote control receiver accessory cable                                          |
| 3  | IEEE-1394 — Audio and video device connection                                                                 |
| 4  | M-Card — Inserted M-Card                                                                                      |
| 5  | Serial — Data test connector (service personnel only)                                                         |
| 6  | S-Video — Connects to S-Video (SDTV) input of TV or VCR                                                       |
| 7  | Video Out — Composite Video (SDTV)                                                                            |
| 8  | Video outputs / YPbPr — Component video output (HDTV)                                                         |
| 9  | Baseband Audio Out — L/R audio                                                                                |
| 10 | Digital Audio (coaxial) — Provides Dolby <sup>®</sup> Digital 5.1 audio or PCM output                         |
| 11 | Digital Audio (optical) — Provides Dolby <sup>®</sup> Digital 5.1 audio or PCM output                         |
| 12 | HDMI <sup>™</sup> — High-Definition TV (HDTV) connector (Provides Dolby <sup>®</sup> Digital Plus (7.1) audio |
| 13 | Ethernet* — Network connection                                                                                |
| 14 | USB* 2.0 — High-Speed peripheral device connection                                                            |
| 15 | Power connector                                                                                               |

\* Availability of certain features is dependent upon application support.

# 2 OPERATION

# **Turning Power On and Off**

Press POWER on the front panel or the remote control to turn the RNG set-top on or off (standby). Be sure the remote control is in cable mode by pressing CABLE before pressing POWER.

## **Changing Channels**

You can change channels in three ways:

- Press CHANNEL + or on the remote control to step through the channel selection.
- Enter the number of the channel you wish to view using the number keys on the remote control.
- Select the channel in the Interactive Program Guide.

# **Adjusting the Volume**

Press VOLUME + or – on the remote control to adjust the volume. When you adjust the volume, the volume scale is displayed on the screen. Press MUTE on the remote control to toggle the sound on and off.

For best audio quality when using the analog L/R audio outputs, use the remote control to set the RNG set-top to approximately three quarters of the maximum volume level and then adjust the audio levels on external devices such as your TV or A/V receiver.

# **Interactive Program Guide**

The Interactive Program Guide displays information about TV programs and enables you to access features such as Parental Control or Pay-Per-View. Interactive program guides can vary with each cable service provider. Refer to the Interactive Program Guide's instruction manual for detailed instructions.

### M-Card™

The M-Card is required to view cable television programs and interactive on-demand programs. The M-Card should not be removed.

Instructions and diagrams are included for the following connections:

- High-Definition TV (HDTV)
- A/V receiver Audio
- Standard-Definition TV (SDTV)
- Standard-Definition TV (SDTV) and VCR/DVD Recorder
- A/V receiver, Standard-Definition TV (SDTV), and VCR/DVD Recorder

Before you move or change components on your entertainment system, review the following:

- For basic cable connections, use 75-ohm coaxial cables equipped with F-type connectors
- Disconnect power from your equipment before connecting or changing cable connections

#### CAUTION!

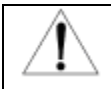

Do not place anything on top of your RNG set-top, especially other home entertainment components. Be sure to provide adequate ventilation to prevent overheating.

# **Video Connection Options**

The RNG set-top offers several different video connection options. Component video, HDMI, and IEEE-1394 allow you to view both High-Definition and Standard-Definition TV programming. Composite video and S-Video connections allow you to view only Standard-Definition TV programming.

To determine whether your TV features component video, HDMI, IEEE-1394, S-Video, or composite video, check the manual supplied with your TV.

Use the guidelines below to determine the best video connection for your home entertainment system.

Note: Only (1) video connection to the TV is required. HD video can only be viewed with HDMI, IEEE-1394, or component video connections.

#### • HDMI or IEEE-1394 - HDTV and SDTV

HDMI and IEEE-1394 offer higher quality HD video than component video.

If your TV has an HDMI input, this is for both audio and video. Connect a Standard HDMI cable to the TV and to the HDMI connector on your RNG set-top.

HDMI and IEEE-1394 outputs provide video and audio, so no separate audio connections are required if you plan to use your TV's speakers as the primary audio source.

On-screen graphics will not be displayed when you are using the IEEE-1394 connection on the rear panel of the RNG settop. Refer to Section 5 for more information.

If your TV has a DVI input, connect a DVI-to-HDMI adapter or cable to the HDMI out connector on the RNG set-top and the DVI-HDTV connector on your TV.

Note: DVI does not provide audio. A separate audio connection must be made.

#### • Component video (YPbPr) - HDTV and SDTV

The YPbPr connectors on your RNG set-top provide HDTV and SDTV component video.

Note: Component video does not provide audio. A separate audio connection must be made.

#### • S-Video – SDTV

If a component video input is not available on your TV, use the S-Video connection.

Note: S-Video does not provide audio. A separate audio connection must be made.

#### • Composite Video (also referred to as Video) - SDTV

If an S-Video input is not available on your TV, use the composite video (video) connection.

Note: Composite video does not provide audio. A separate audio connection must be made.

# Connecting HDTV — Single Connection for Video/Audio

#### Cable In

Connect an RF coaxial cable to the cable wall outlet and the cable in connector on the RNG set-top.

#### HDMI

If your TV has an HDMI input, this is for both audio and video if you are using the TV speakers. Connect a Standard HDMI cable to the TV and to the HDMI connector on your RNG set-top.

#### **IEEE-1394**

If your HDTV has an IEEE-1394 connector, you can use the IEEE-1394 for both your video and audio connection. Connect an IEEE-1394 cable to the IEEE-1394 connector on your HDTV and RNG set-top.

Note: On-screen graphics will not be displayed when you are using the IEEE-1394 connection on the rear panel of the RNG set-top. Refer to Section 5 for more information.

If you have an audio/video receiver and are not using your TV's speakers, go to *Connecting Your RNG Set-top to an A/V Receiver — Audio*.

# Connecting Your RNG Set-top to an HDTV — Single Connection for Video/Audio

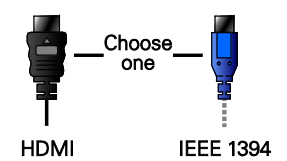

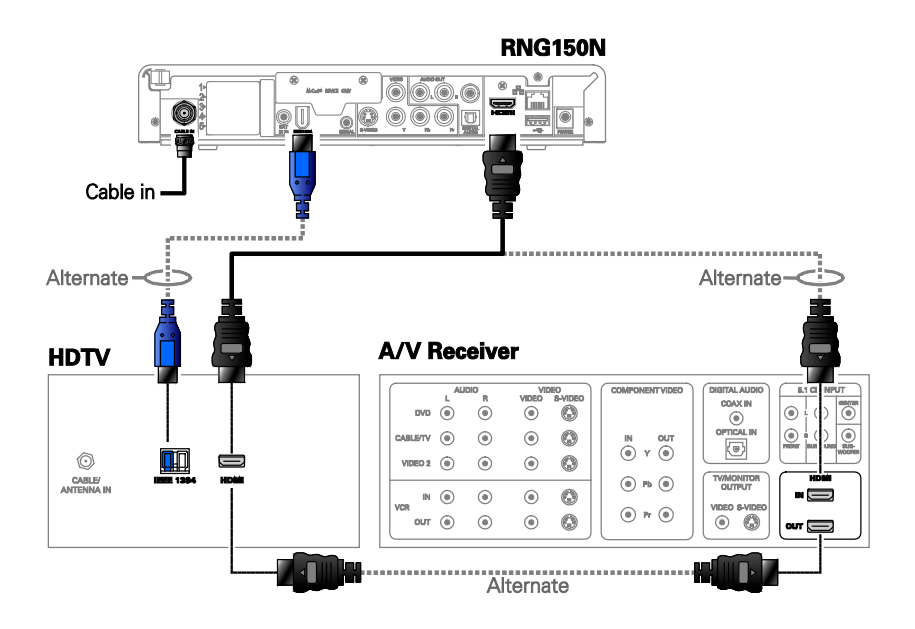

Note: Only (1) HDTV video/audio connection needs to be made to an HDTV.

Note: On screen graphics will not be displayed when using IEEE-1394 connection. Refer to Section 5 for more information.

Note: Solid lines indicate optimum connections.

Note: Optional HDMI connection to A/V Receiver shown but not required.

# **Connecting HDTV** — Separate Video/Audio Connections

#### Cable In

Connect an RF coaxial cable to the cable wall outlet and the CABLE IN connector on the RNG set-top and then choose one of the following:

#### DVI

If your TV has a DVI input, use the DVI connection for your video, connect a HDMI-to-DVI adapter or cable to the HDMI out connector on the RNG set-top and the DVI-HDTV connector on your TV.

Note: A DVI connection supports only the video connection between the RNG set-top and the HDTV.

To connect your audio connections with your TV speakers, go to Audio on the next page.

To connect your audio connections for an A/V receiver, go to **Connecting** an A/V Receiver — Audio.

#### **Component Video (YPbPr)**

Connect the component video cables to the Y, Pb, and Pr connectors on your HDTV and RNG set-top.

Note: This connection only supports the video connection between the RNG set-top and the HDTV.

Note: Be sure to match up each signal to the same connection on the TV, otherwise the colors will not appear correctly on your TV.

To connect your audio connections with your TV speakers, go to Audio on the next page.

To connect your audio connections for an A/V receiver, go to **Connecting** an A/V Receiver — Audio.

#### Audio

If your TV does not have digital audio inputs, connect the stereo audio cable to the AUDIO L/R connectors on the RNG150N set-top and the AUDIO L/R connectors on the HDTV.

If your TV supports digital audio inputs, use the digital audio OPTICAL S/PDIF or COAXIAL S/PDIF outputs instead of the AUDIO L/R outputs. S/PDIF offers better audio quality, including support for Dolby<sup>®</sup> Digital audio.

For information on configuring your RNG set-top settings, go to *Configuring the Audio, Video, and Closed Caption Settings*.

# Connecting Your RNG Set-top to an HDTV — Separate Video/Audio

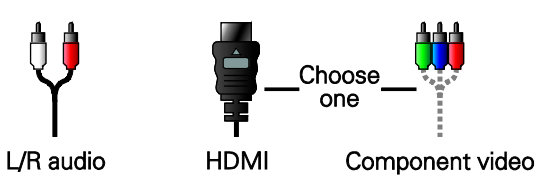

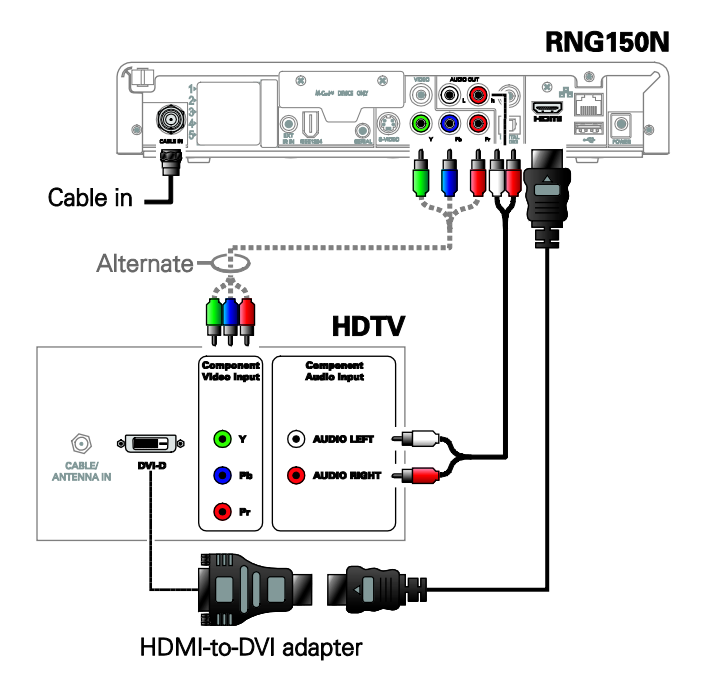

Note: Only (1) video connection and (1) audio connection needs to be made to an HDTV.

Note: Solid lines indicate optimum connections.

Note: HDMI-to-DVI adapter is not included with the set-top.

# Connecting Your RNG Set-top to an HDTV — Alternative Audio

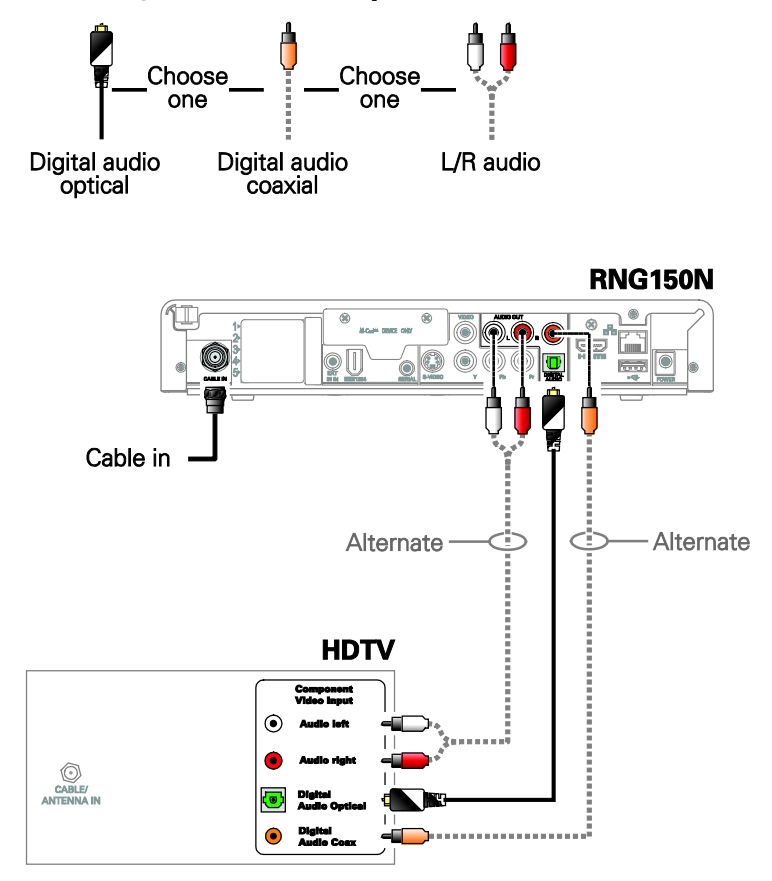

Note: Only (1) audio connection needs to be made. Note: Solid lines indicate optimum connections.

# Connecting an A/V Receiver — Audio

There are several options available for audio connections to your  $\ensuremath{\mathsf{A}}\xspace{\mathsf{V}}$  receiver:

- Digital audio (OPTICAL S/PDIF)
- Digital audio (COAXIAL S/PDIF)
- Stereo audio (AUDIO L/R)

If your A/V receiver supports it, the optical (S/PDIF) or coaxial (S/PDIF) digital audio outputs may be used in place of the stereo audio outputs (AUDIO L/R). These outputs offer a higher level of audio quality, including support for Dolby Digital audio.

- **Digital audio optical (S/PDIF)** Connect the optical cable to the digital audio optical connector on the RNG set-top and the optical connector on the A/V receiver.
- Digital audio coaxial (S/PDIF) Connect the digital audio cable to the digital audio coaxial connector on the RNG set-top and the DIGITAL INPUT COAX connector on the A/V receiver.
- **Stereo audio** Connect the stereo audio cable to the AUDIO L/R connectors on the RNG set-top and the AUDIO L/R connectors on the A/V receiver.

For information on configuring your RNG set-top settings, see *Configuring the Audio, Video, and Closed Caption Settings*.

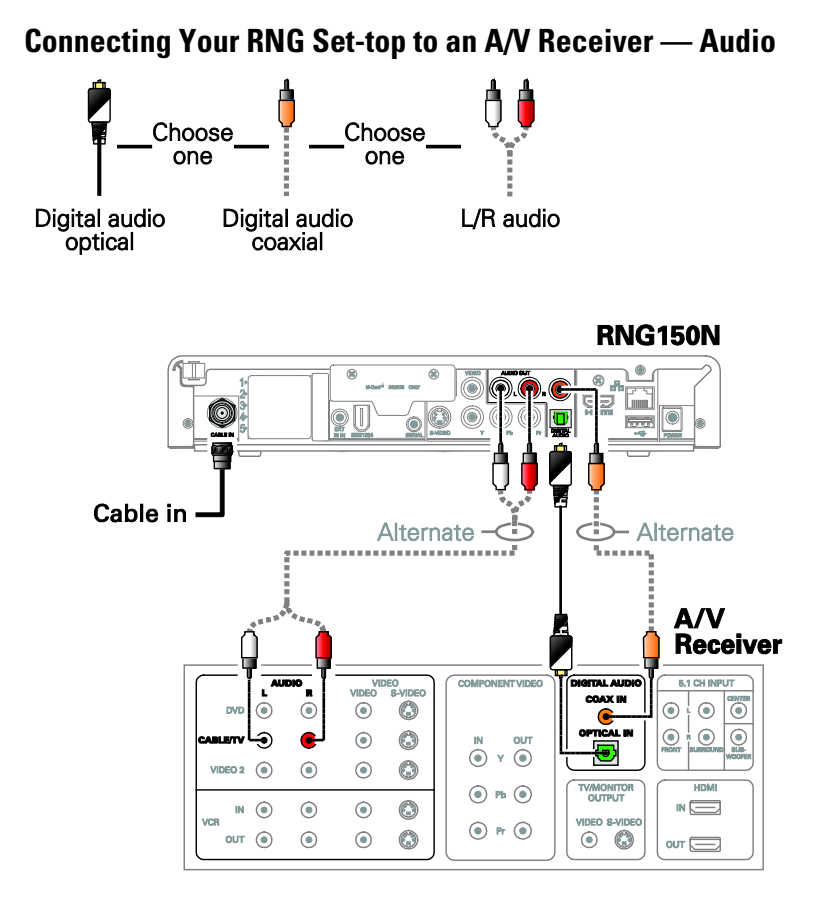

Note: Only (1) audio connection needs to be made to an A/V Receiver. Note: Solid lines indicate optimum connections.

# **Connecting an SDTV**

- Connect the stereo audio cable to the AUDIO L/R connectors on the RNG set-top and the AUDIO L/R connectors on the Standard-Definition TV (SDTV).
- 2. Connect an S-Video cable to the S-Video out connector on the RNG set-top and the input S-Video on the TV.

Note: If the TV does not support S-Video connections, composite video connections may be used in place of S-Video connection.

These video connection methods do not support HD video. If you have an HDTV, see Connecting HDTV — Single Connection for Video/Audio.

# **Connecting Your RNG Set-top to an SDTV**

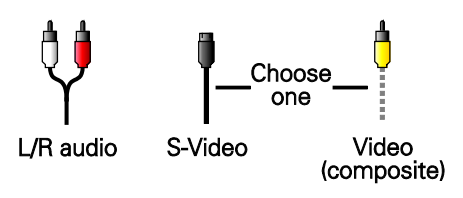

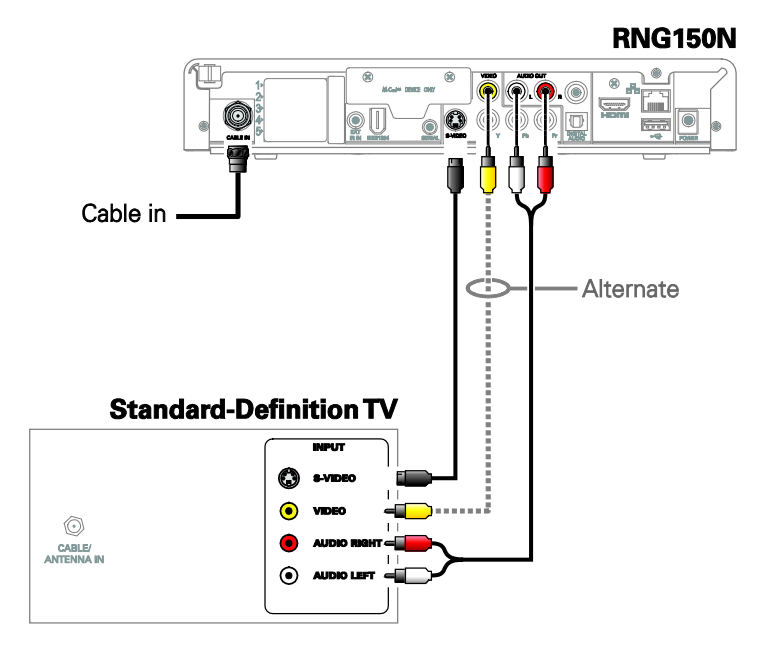

Note: S-Video and Composite video require separate audio connections. Note: Only (1) video connection and (1) audio connection is required. Note: Solid lines indicate optimum connections.

# **Connecting an SDTV and VCR/DVD Recorder**

- Connect a stereo audio cable to the AUDIO L/R connectors on the RNG150N set-top and the INPUT AUDIO L/R connectors on the VCR/DVD recorder.
- Connect a composite video cable to the VIDEO OUT connector on the RNG150N set-top and the INPUT VIDEO connector on the VCR/DVD recorder.
- Connect a stereo audio cable to the OUTPUT AUDIO L/R connectors on the VCR/DVD recorder and the INPUT AUDIO LEFT and RIGHT connectors on the Standard-Definition TV (SDTV).
- 4. Connect a composite video cable to the output video connector on the VCR/DVD recorder and the input video connector on the Standard-Definition TV (SDTV).

Note: You can also connect using the S-Video connectors if supported by your VCR/DVD recorder and SDTV.

These video connection methods do not support HD video. If you have an HDTV, see Connecting HDTV — Single Connection for Video/Audio.

# Connecting Your RNG Set-top to an SDTV and VCR/DVD Recorder

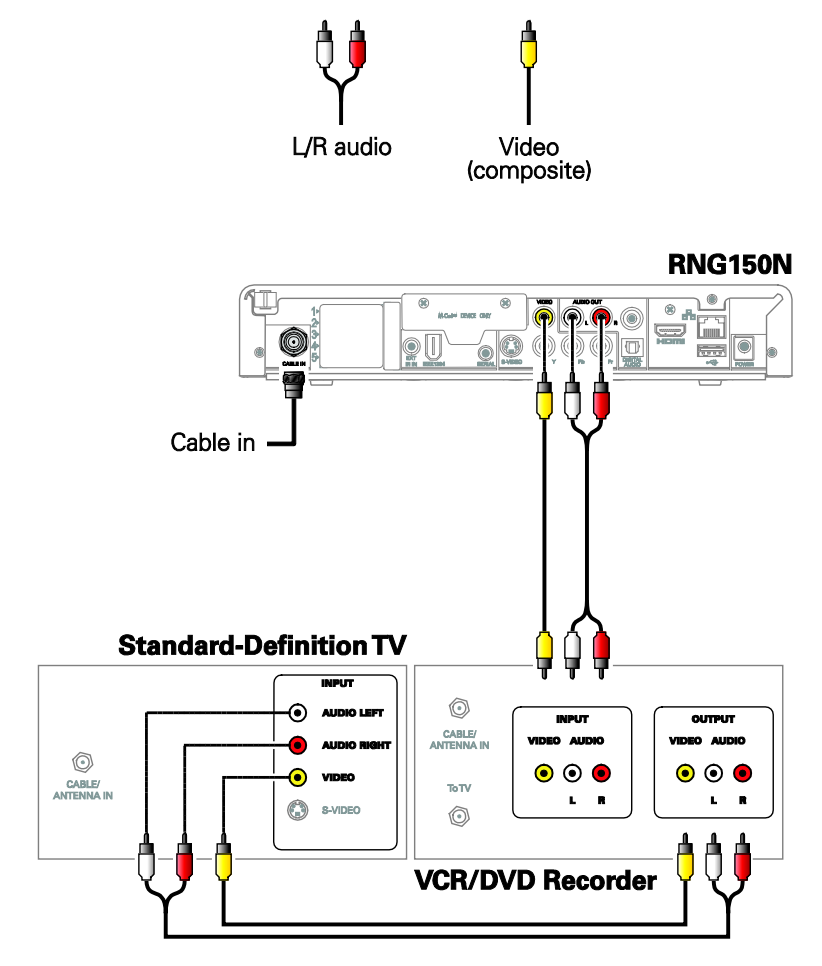

# Connecting an A/V Receiver, SDTV, and VCR/DVD Recorder

- Connect a stereo audio cable to the AUDIO OUT L/R connectors on the RNG set-top and the INPUT L/R connectors on the A/V receiver.
- 2. Connect an S-Video cable to the S-Video out connector on the RNG set-top and the S-Video connector on the A/V receiver.

Note: If your A/V Receiver does not support S-Video connections, Composite video connections may be used in place of the S-Video connection.

- Connect a stereo audio cable to the VCR/DVD recorder AUDIO OUT L/R connectors on the A/V receiver and the INPUT AUDIO L/R connectors on the VCR/DVD recorder.
- Connect a stereo audio cable to the AUDIO OUT L/R connectors on the VCR/DVD recorder and the VCR AUDIO IN L/R connectors on the A/V receiver.
- Connect a composite video cable to the INPUT VIDEO connector on the VCR/DVD recorder and the composite video VCR OUT connector on the A/V receiver.
- Connect a composite video cable to the composite VIDEO OUT connector on the VCR/DVD recorder and the video VCR IN connector on the A/V receiver.
- Connect a S-Video cable to the S-Video connector in on the Standard-Definition TV (SDTV) and the TV/monitor S-Video out connector on the A/V receiver.

Note: If your TV or A/V receiver does not support S-Video connections. Composite video connections may be used in place of S-Video connection.

Note: The digital optical audio (OPTICAL S/PDIF) or digital coaxial audio (COAXIAL S/PDIF) outputs may be used in place of the stereo audio outputs (AUDIO L/R). These outputs offer a higher level of audio quality, including support for Dolby Digital audio.

These video connection methods do not support HD video. If you have an HDTV, see Connecting HDTV — Single Connection for Video/Audio.

# Connecting Your RNG Set-top to an A/V Receiver, SDTV, and VCR/DVD Recorder

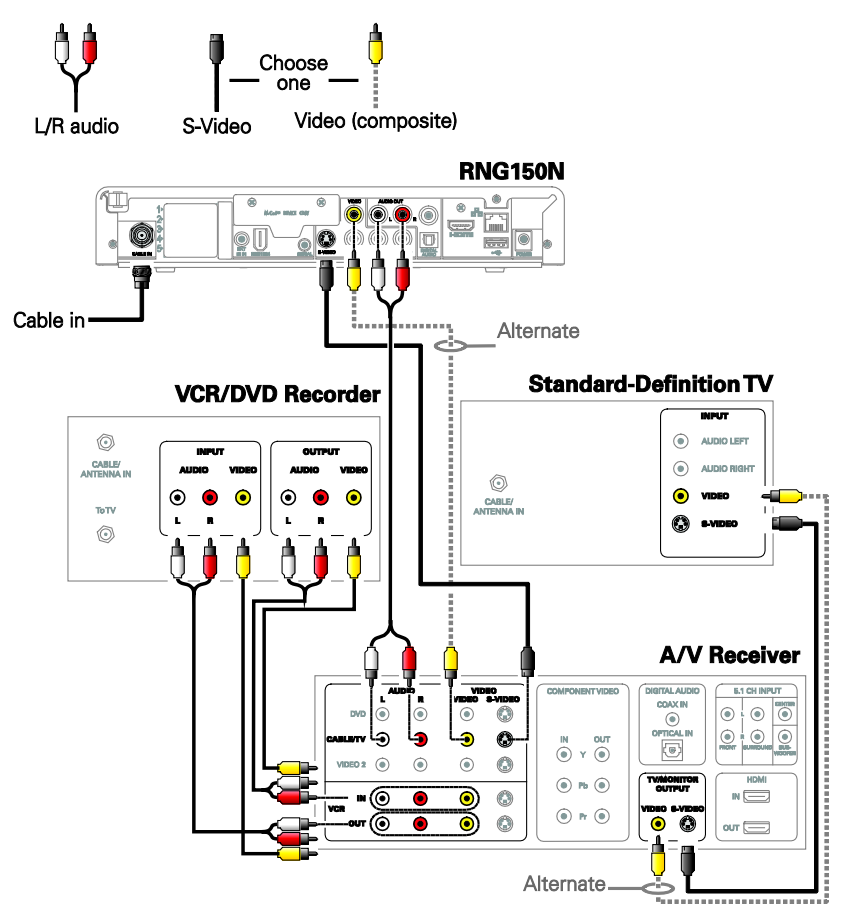

Note: Solid lines indicate optimum connections.

Note: Consult your A/V receiver manual for additional wiring options or constraints when including a VCR/DVD recorder in your configuration.

# **4 RECORDING YOUR CONNECTIONS**

Use this diagram to record connections between your home entertainment components. You can use this diagram to reconnect your system if you move the equipment or add new equipment.

Disconnect the power from the RNG set-top before connecting or changing cable connections. Do not place another component or object on top of the RNG set-top.

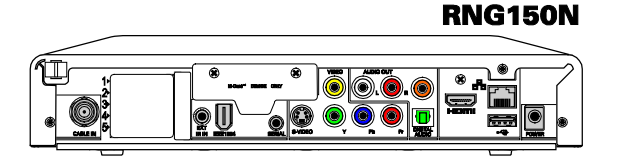

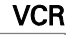

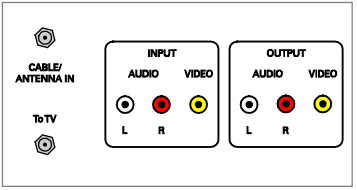

#### HDTV / Standard-Definition TV

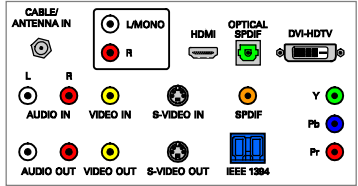

#### DVD

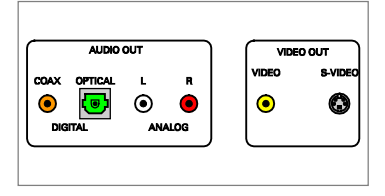

### Audio receiver

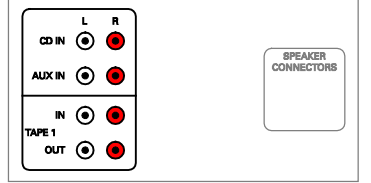

#### A/V receiver

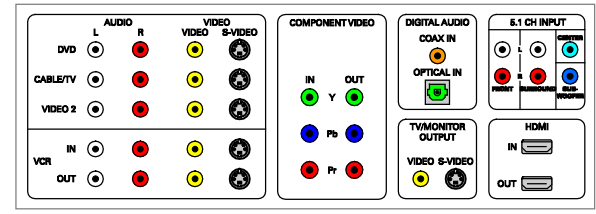

#### **4 RECORDING YOUR CONNECTIONS**

# Data Devices

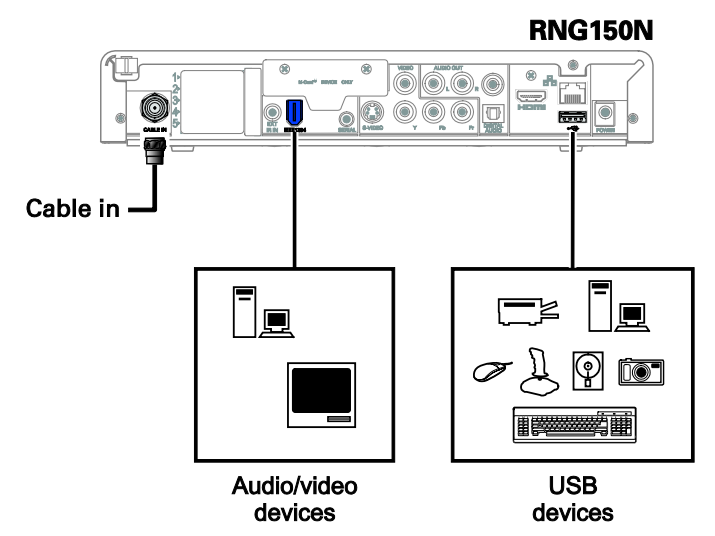

Note: Do not attempt to connect data devices without contacting your service provider. Advanced data features require the proper application and network infrastructure to operate.

# **Data Features**

In addition to high-quality audio and video, the RNG set-top has the capability to deliver high-speed data services such as Internet access, e-mail, IP telephony, e-commerce, and home banking.

Note: Your RNG set-top may be equipped with the interface connections illustrated, but their functionality depends on the services offered by your service provider.

# 5 ON-SCREEN GRAPHICS

Your RNG set-top can generate graphics that overlay the video programming or fill the entire television screen. Common examples include on-screen menus (such as the User Setting menu), closed captions, and interactive program guides. The RNG set-top overlays these graphics whenever you open a menu, enable closed captions, or scroll through a program grid.

- On-screen graphics are not available on all video output combinations.
- On-screen graphics will not be displayed when you are using the IEEE-1394 connection on the rear panel of the RNG settop.

The following describes how to configure the audio (for HDMI connections), SD and HD video settings, and closed caption settings for the RNG150N.

Before you adjust the output settings:

- 1. Connect the RNG150N to the TV and other home entertainment devices
- 2. Plug the RNG150N into an AC power outlet
- 3. Initialize the RNG150N and authorize it for services
- 4. Turn the TV on

When using an HDMI connection between the RNG150N and the television, be sure to have the cable connected and the TV powered on before adjusting the video settings. Motorola recommends certified Standard HDMI cables for 1080i or 720p resolutions. A certified High Speed HDMI cable is recommended for resolutions of 1080p.

To configure the RNG150N settings on the User Settings menu screen:

1. Power off the RNG set-top and then immediately press the menu key on the remote control. If your TV is on, the on-screen User Settings menu lists the RNG150N settings that can be adjusted:

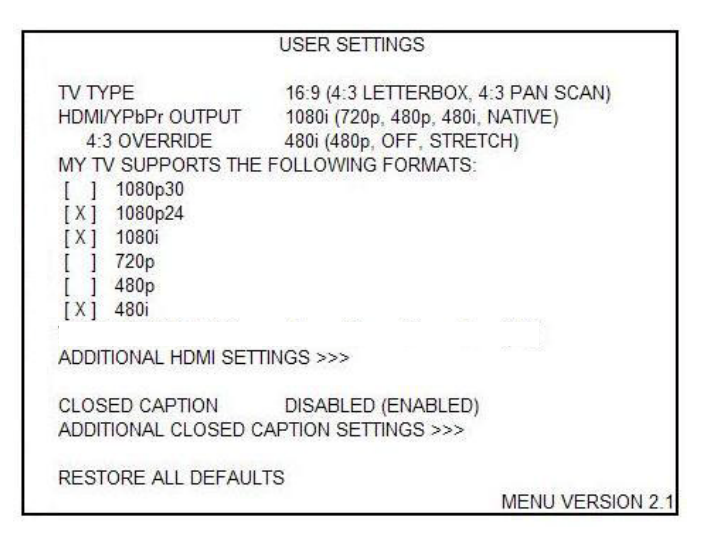

Note: The User Settings menu indicates whenever an HDMI connection is in place between the RNG150N and another device.

When the HDMI connection is not being used the User Settings Menu will update to reflect this:

|                                                                                                    | USER SETTINGS                                             |                  |
|----------------------------------------------------------------------------------------------------|-----------------------------------------------------------|------------------|
| TV TYPE<br>YPbPr OUTPUT<br>4:3 OVERRIDE<br>MY TV SUPPORTS TH<br>[ ] 1080p30<br>[ ] 1080p24<br>[X] 1080i<br>[ ] 720p<br>[ ] 480p<br>[X] 480i | 4:3 LETTERBOX<br>720p<br>STRETCH<br>HE FOLLOWING FORMATS: |                  |
| ADDITIONAL HDMI SE                                                                                                    | ETTINGS >>>                                               |                  |
| CLOSED CAPTION<br>ADDITIONAL CLOSEE                                                                                                    | DISABLED<br>CAPTION SETTINGS >>>                          |                  |
| RESTORE ALL DEFA                                                                                                    | ULTS                                                      | MENU VERSION 2.1 |

An example of the User Settings menu when the HDMI output is not connected.

- 2. Use your remote control to navigate the on-screen display:
  - Press the ▲ and ▼ keys to highlight the setting you wish to change.
  - Press the ► key to select an option for that setting.
  - To exit the setting and move to another setting, use the ▲ and ▼ keys.
  - To exit the menu and save your settings, press the POWER or MENU key.

If the User Settings menu does not display on the HDTV Screen, the TV may not support the default video output settings. Connect the set-top to a Standard-Definition connection in order to view the menu as described in "There is no video on the TV screen" in the Troubleshooting section.

The User Settings option follow:

| Setting | Description                                                                                                    |  |  |
|---------|----------------------------------------------------------------------------------------------------|--|--|
| TV Type | The TV Type allows you to specify the style of television connected to the RNG150N. Options include 16:9, 4:3 LETTERBOX, and 4:3 PAN SCAN. By default, the 16:9 option is selected. The options are used as follows:                        |  |  |
|         | • 16:9 designates that a widescreen television is connected to the RNG150N.                                                                                                    |  |  |
|         | <ul> <li>4:3 LETTERBOX designates that a<br/>standard-screen television is connected to<br/>the RNG150N and that widescreen<br/>programs should be scaled to fit the<br/>screen with black bars above and below<br/>the picture.</li> </ul> |  |  |
|         | • 4:3 PAN SCAN designates that a standard screen television is connected to the RNG150N and that widescreen programs should be cropped so that the picture fills the entire screen.                                                         |  |  |

| Setting                   | Description                                                                                                    |
|---------------------------|----------------------------------------------------------------------------------------------------|
| HDMI /<br>YPbPr<br>Output | The HDMI/YPbPr Output setting allows you to<br>specify the video output format of the RNG150N for<br>all programs (when the 4:3 Override setting is set<br>Off or Stretch) or for all widescreen programs (when<br>the 4:3 Override is set to 480i or 480p). Options<br>include 1080i, 720p, 480p, 480i, and Native. By<br>default, the 1080i option is selected. |
|                           | The options are used as follows:                                                                                                    |
|                           | • 1080i — The RNG150N will present programs in the High-Definition 1080i format (1920 x 1080 pixels with interlaced scanning at 30 frames per second).                                                                                                    |
|                           | • 720p — The RNG150N will present programs in the High-Definition 720p format (1280 x 720 pixels with progressive scanning at 60 frames per second).                                                                                                    |
|                           | • 480p — The RNG150N will present programs in the Enhanced-Definition 480p format (720 x 480 pixels with progressive scanning at 60 frames per second).                                                                                                    |
|                           | <ul> <li>480i — The RNG150N will present<br/>programs in the Standard-Definition 480i<br/>format (720 x 480 pixels with interlaced<br/>scanning at 30 frames per second).</li> </ul>                                                                                                    |
|                           | • Native — The RNG150N will present programs in the format that most closely matches their native format according to the compatible formats selected from the "My TV Supports The Following Formats" list (see below). 1080p 24/30 will be presented natively.                                                                                                   |
|                           | Note 1: Some televisions may only support certain video formats. Please consult the television's user manual for more information on video format compatibility.                                                                                                    |
|                           | Note 2: The RNG150N can detect when the HDMI connection is in use. If you are not using the HDMI connection on the RNG150N, the "HDMI/YPbPr Output" setting will display as "YPbPr Output" in the User Settings Menu.                                                                                                    |

| Setting         | Description                                                                                                    |  |  |  |
|-----------------|----------------------------------------------------------------------------------------------------|--|--|--|
| 4:3<br>Override | The 4:3 Override setting allows you to specify the video output format of the RNG150N when it is tuned to a Standard-Definition program or playing back a Standard- Definition program from the DVR. Options include 480i, 480p, Stretch, and Off. By default, the 480i option is selected.              |  |  |  |
|                 | The options are used as follows:                                                                                                    |  |  |  |
|                 | • 480i — The RNG150N will present<br>Standard-Definition programs in the<br>Standard-Definition 480i format (720 x 480<br>pixels).                                                                                                    |  |  |  |
|                 | <ul> <li>480p — The RNG150N will present<br/>Standard-Definition programs in the<br/>Enhanced-Definition 480p format (720 x<br/>480 pixels).</li> </ul>                                                                                                    |  |  |  |
|                 | • Stretch — The RNG150N will<br>automatically stretch all Standard-<br>Definition programs to a widescreen<br>aspect ratio and present the video in the<br>format designated by the HDMI/YPbPr<br>Output setting. Note that the Stretch<br>option is only available when the TV Type<br>setting is 16:9. |  |  |  |
|                 | <ul> <li>Off — The RNG150N will create a<br/>widescreen version of a Standard-<br/>Definition program by adding black bars to<br/>the left and the right of the picture and<br/>present the video in the format<br/>designated by the HDMI/YPbPr Output<br/>setting.</li> </ul>                          |  |  |  |
|                 | Note 1: Some televisions may only support certain<br>video formats. Please consult your television's user<br>manual for more information on format<br>compatibility.                                                                                                    |  |  |  |
|                 | Note 2: If the HDMI/YPbPr Output setting is set to<br>either 480i or Native, the 4:3 Override feature is<br>disabled and is no longer selectable in the menu.<br>The 4:3 Override feature is available when the<br>HDMI/YPbPr Output setting is 1080i, 720p, or 480p.                                    |  |  |  |

| Setting                                          | Description                                                                                                    |  |  |
|--------------------------------------------------|----------------------------------------------------------------------------------------------------|--|--|
| My TV<br>Supports<br>The<br>Following<br>Formats | The My TV Supports The Following Formats<br>checklist allows you to configure the Native mode<br>operation of the RNG150N. The checklist becomes<br>accessible only when the HDMI/YPbPr Output<br>setting is set to Native. The RNG150N is capable of<br>delivering all of the video formats listed in this<br>checklist depending upon the type of video<br>connection (HDMI or YPbPr) being used. By default<br>the 1080i and 480i formats are checked in this<br>checklist. |  |  |
|                                                  | The options are used as follows:                                                                                                    |  |  |
|                                                  | <ol> <li>1080p30 — The RNG150N will present<br/>programs broadcast in the High Definition<br/>1080p30 format (1920 x 1080 pixels with<br/>progressive scanning at 30 frames per<br/>second) using the HDMI connection only.<br/>The RNG150N cannot convert any other<br/>broadcast format to the 1080p30 format.</li> </ol>                                                                                                    |  |  |
|                                                  | <ol> <li>1080p24 — The RNG150N will present<br/>programs broadcast in the High Definition<br/>1080p24 format (1920 x 1080 pixels with<br/>progressive scanning at 24 frames per<br/>second) using the HDMI connection only.<br/>The RNG150N cannot convert any other<br/>broadcast format to the 1080p24 format.</li> </ol>                                                                                                    |  |  |
|                                                  | <ol> <li>1080i — The RNG150N will present<br/>programs broadcast in the High Definition<br/>1080i format using both the HDMI and<br/>YPbPr connections. The RNG150N can<br/>also convert any other broadcast format to<br/>the 1080i format.</li> </ol>                                                                                                    |  |  |
|                                                  | <ol> <li>720p — The RNG150N will present<br/>programs broadcast in the High Definition<br/>720p format using both the HDMI and<br/>YPbPr connections. The RNG150N can<br/>also convert any other broadcast format to<br/>the 720p format.</li> </ol>                                                                                                    |  |  |
|                                                  | <ol> <li>480p — The RNG150N will present<br/>programs broadcast in the Enhanced<br/>Definition 480p format using both the<br/>HDMI and YPbPr connections. The<br/>RNG150N can also convert any other<br/>broadcast format to the 480p format.</li> </ol>                                                                                                    |  |  |

| Setting | Description                                                                                                    |
|---------|----------------------------------------------------------------------------------------------------|
|         | <ol> <li>480i — The RNG150N will present<br/>programs broadcast in the Standard<br/>Definition 480i format using both the<br/>HDMI and YPbPr connections. The<br/>RNG150N can also convert any other<br/>broadcast format to the 480i format.</li> </ol>                                                                                                    |
| Notes   | <ol> <li>The RNG150N cannot provide 1080p30 or<br/>1080p24 video using the YPbPr output. When<br/>using the RNG150N in Native mode, these two<br/>formats are disabled and inaccessible if there is<br/>no HDMI connection in place.</li> </ol>                                                                                                    |
|         | 2. When connecting the RNG150N to an HDMI (or DVI) TV, the TV provides the RNG150N with its list of supported video formats. The RNG150N will automatically place a check next to the formats in the checklist that it can verify are supported by the TV. The checklist may be modified manually after the RNG150N performs the automatic configuration.                                                     |
|         | 3. While this checklist provides the ability to customize the Native mode experience when using the RNG150N, it can also result in a loss of video if the checklist is modified without a clear understanding of the video formats supported by the TV. These settings should only be modified by a professional installer or someone with a good working knowledge of the video formats supported by the TV. |
|         | 4. When using the RNG150N in Native mode, at least one of the following formats (1080i, 720p, 480p, 480i) MUST be checked even if one or both of the 1080p formats has been checked. The RNG150N cannot be configured to provide video only in the 1080p30 and/or 1080p24 formats. The RNG150N also does not support the 1080p60 video format.                                                                |
|         | 5. The RNG150N will provide 480i format video on<br>the YPbPr output whenever 1080p30 or<br>1080p24 format video is being provided on the<br>HDMI output.                                                                                                    |

| Setting                                     | Description                                                                                                    |
|---------------------------------------------|----------------------------------------------------------------------------------------------------|
| Additional<br>HDMI<br>Settings              | The Additional HDMI Settings option is available<br>whenever an HDMI connection is in place.<br>Selecting this option will present a new menu<br>screen with settings specific to the HDMI<br>connection. These settings are discussed in more<br>detail on the following pages.                                                               |
| Closed<br>Caption                           | The Closed Caption setting turns closed captions off<br>or on. When this option is set to Disabled, the<br>RNG150N does not render (draws) closed captions<br>on any video output. When this option is set to<br>Enabled, the RNG150N renders (draws) closed<br>captions on all video outputs. By default, the<br>Disabled option is selected. |
| Additional<br>Closed<br>Caption<br>Settings | The Additional Closed Caption Settings option is<br>available whenever the Closed Caption setting is set<br>to Enabled. Selecting this option will present a new<br>menu screen with settings specific to closed<br>captions. These settings are discussed in more<br>detail on the following pages.                                           |
| Restore All<br>Defaults                     | To reset all User Settings to their default values,<br>move the cursor to this option and press the ► key.                                                                                                    |

|                                                                                                    | USER SETTINGS                                |                  |
|----------------------------------------------------------------------------------------------------|----------------------------------------------|------------------|
| TV TYPE<br>HDMI/YPbPr OUTPUT<br>4:3 OVERRIDE<br>MY TV SUPPORTS THE<br>[ ] 1080p30<br>[X] 1080p24<br>[X] 1080i<br>[X] 720p<br>[ ] 480p<br>[X] 480i | 16:9<br>NATIVE<br>480i<br>FOLLOWING FORMATS: |                  |
| ADDITIONAL HDMI SET                                                                                                    | FINGS >>>                                    |                  |
| CLOSED CAPTION<br>ADDITIONAL CLOSED C                                                                                                    | ENABLED<br>APTION SETTINGS >>>               |                  |
| RESTORE ALL DEFAUL                                                                                                    | TS                                           | MENU VERSION 2.1 |

An example of the User Settings menu when configured for Native mode operation.

To configure the RNG150N settings on the Additional HDMI Settings menu screen:

- With an HDMI connection in place, power off the RNG150N and then immediately press the MENU key on the remote control.
- 2. This will display the main User Settings menu.
- 3. Move the cursor next to the "Additional HDMI Settings" option and press the ► key.

|                             |                               | ADDITIONAL HDMI SETTINGS                              |  |
|-----------------------------|-------------------------------|-------------------------------------------------------|--|
| NOTE:                       | CHANGII<br>IN LOSS            | NG THESE VALUES MAY RESULT<br>S OF AUDIO AND/OR VIDEO |  |
| HDMI/DV<br>COLOR<br>AUDIO C | /I MODE:<br>SPACE:<br>)UTPUT: | HDMI<br>YCC 4:4:4<br>AUTO                             |  |
| RETURN                      | I TO MAIN                     | PAGE >>>                                              |  |
| RESTOR                      |                               | IATIC SETTINGS                                        |  |
|                             |                               |                                                       |  |

An example of the Additional HDMI Settings menu.

| Setting          | Description                                                                                                    |
|------------------|----------------------------------------------------------------------------------------------------|
| HDMI/DVI<br>Mode | The HDMI/DVI mode settings allows you to optimize<br>the HDMI output to work with both DVI-equipped<br>televisions and HDMI equipped televisions. By<br>default, this option is set to HDMI. The options are<br>used as follows: |
|                  | <ul> <li>HDMI designates that an HDMI television<br/>is connected to the RNG150N.</li> </ul>                                                                                                    |
|                  | <ul> <li>DVI designates that a DVI television is<br/>connected to the RNG150N (via an HDMI-<br/>to-DVI adapter).</li> </ul>                                                                                                    |
| Color Space      | The Color Space setting allows you to adjust the color space used by the RNG150N to generate the video signals on the HDMI output. By default, this option is set to YCC 4:4:4. The options are used as follows:                 |
|                  | <ul> <li>YCC 4:4:4 designates that the RNG150N<br/>will generate video signals within the YCC<br/>color space.</li> </ul>                                                                                                    |
|                  | <ul> <li>RGB designates that the RNG150N will<br/>generate video signals within the RGB<br/>color space.</li> </ul>                                                                                                    |
|                  | Note : Adjusting these settings could result in a loss<br>of video. Only a professional installer or someone<br>with a good working knowledge of the color spaces<br>supported by the TV should change this setting.             |

The Additional HDMI Settings menu options are:

| Setting                          | Description                                                                                                    |
|----------------------------------|----------------------------------------------------------------------------------------------------|
| Audio<br>Output                  | The Audio Output setting allows you to specify the digital audio format delivered over the HDMI connection by the RNG150N. Options include Auto, L-PCM, and Pass Through. By default, the Auto option is selected. The options are used as follows:                                                                                                    |
|                                  | <ul> <li>Auto designates that the RNG150N will<br/>provide the digital audio format specified<br/>by the connected device (TV or home<br/>theater receiver) when that device was<br/>first connected to the RNG150N.</li> </ul>                                                                                                    |
|                                  | <ul> <li>L-PCM designates that the RNG150N will<br/>provide all audio in the Linear Pulse Code<br/>Modulation digital audio format. The L-<br/>PCM format is widely supported by most<br/>HDMI televisions and home theater<br/>receivers.</li> </ul>                                                                                                    |
|                                  | <ul> <li>Pass Through designates that the<br/>RNG150N will provide the same digital<br/>audio format on the HDMI output as is<br/>provided with the program being viewed<br/>at that time. For example, if the program<br/>has a Dolby Digital soundtrack, the<br/>RNG150N will pass the Dolby Digital audio<br/>to the HDMI output. This option is most<br/>useful when connecting the RNG150N to<br/>a home theater receiver that has HDMI<br/>switching capability.</li> </ul> |
|                                  | Note : Adjusting these settings could result in a loss<br>of audio. Only a professional installer or someone<br>with a good working knowledge of the digital audio<br>formats supported by the TV and/or home theater<br>receiver should change this setting.                                                                                                    |
| Return To<br>Main Page           | Selecting this option will return you to the main User Settings menu screen.                                                                                                    |
| Restore<br>Automatic<br>Settings | Selecting this option will restore all of the settings<br>on this screen (HDMI/DVI Mode, Color Space, and<br>Audio Output) to their default value. Use this option<br>if audio and/or video has been lost after adjusting<br>these settings from their default values.                                                                                                    |

To configure the RNG150N settings on the Additional Closed Caption Settings menu screen:

- 1. Power off the RNG150N and then immediately press the MENU key on the remote control. This will display the main User Settings menu.
- 2. Move the cursor next to the "Closed Caption" option and adjust this setting to "Enabled."
- 3. The option to enter the Additional Closed Caption Settings menu is now available.

| ADDITIONAL CL                   | OSED CAPTION SETTINGS |  |
|---------------------------------|-----------------------|--|
| SERVICE SELECTION               |                       |  |
| ANALOG                          | CC1                   |  |
| DIGITAL                         | PRIMARY LANGUAGE      |  |
| FONT SIZE                       | AUTO                  |  |
| FONT STYLE                      | AUTO                  |  |
| FONT COLOR                      | AUTO                  |  |
| FONT OPACITY                    | AUTO                  |  |
| FONT EDGE TYPE                  | AUTO                  |  |
| FONT EDGE COLOR                 | AUTO                  |  |
| BACKGROUND COLOR                | AUTO                  |  |
| BACKGROUND OPACITY              | AUTO                  |  |
| SETTINGS                        | AUTO                  |  |
| RETURN TO MAIN PAGE >>>         | >                     |  |
| RESTORE CLOSED CAPTION DEFAULTS |                       |  |
|                                 |                       |  |

#### An example of the Additional Closed Caption Settings menu.

The Additional Closed Caption Settings menu options are:

| Setting              | Description                                                                                                    |
|----------------------|----------------------------------------------------------------------------------------------------|
| Service<br>Selection | Sets the service used by the RNG150N to render (draw) the closed captions:                                                 |
|                      | <ul> <li>Analog: CC1, CC2, CC3, CC4, T1, T2, T3,<br/>or T4. The default is CC1.</li> </ul>                                 |
|                      | <ul> <li>Digital: PRIMARY LANGUAGE,<br/>SECONDARY LANGUAGE, 3, 4, 5, or 6.<br/>The default is PRIMARY LANGUAGE.</li> </ul> |
| Font Size            | Sets the font size for closed captions. Defaults to AUTO. Options are AUTO, STANDARD, LARGE, or SMALL.                     |

| Setting                                  | Description                                                                                                    |
|------------------------------------------|----------------------------------------------------------------------------------------------------|
| Font Style                               | Sets the font style for closed captions. Defaults to<br>AUTO. Options are AUTO, MONO SERIF,<br>PROPORTION SERIF, MONO NO SERIF,<br>PROPORTION NO SERIF, CASUAL, CURSIVE, or<br>SMALL. |
| Font Color                               | Sets the font color. Defaults to AUTO. Options are<br>AUTO, WHITE, BLACK, RED, GREEN, BLUE,<br>YELLOW, MAGENTA, or CYAN.                                                              |
| Font<br>Opacity                          | Sets the opacity. Defaults to AUTO. Options are<br>AUTO, TRANSPARENT, TRANSLUCENT, SOLID, or<br>FLASHING.                                                                             |
| Font Edge<br>Type                        | Sets the edge appearance — AUTO, NONE,<br>RAISED, DEPRESSED, UNIFORM, LEFT<br>SHADOWED, or RIGHT SHADOWED. The default is<br>AUTO.                                                    |
| Font Edge<br>Color                       | Sets the edge color — AUTO, WHITE, BLACK, RED,<br>GREEN, BLUE, YELLOW, MAGENTA, or CYAN. The<br>default is AUTO.                                                                      |
| Background<br>Color                      | Sets the background color for closed captions.<br>Defaults to AUTO. Options are AUTO, WHITE,<br>BLACK, RED, GREEN, BLUE, YELLOW, MAGENTA,<br>or CYAN.                                 |
| Background<br>Opacity                    | Sets the background opacity for closed captions.<br>Defaults to AUTO. Options are AUTO,<br>TRANSPARENT, TRANSLUCENT, SOLID, or<br>FLASHING.                                           |
| Settings                                 | Sets the default settings for closed captions (AUTO)<br>or the settings you have configured (USER).<br>Defaults to AUTO. Options are AUTO or USER.                                    |
| Return To<br>Main Page                   | Selecting this option will return you to the main User Settings menu screen.                                                                                                    |
| Restore<br>Closed<br>Caption<br>Defaults | To reset all of the Additional Closed Caption settings to their default values, select this option and press the ► key.                                                               |

Before calling your service provider, review this troubleshooting guide. This information is to help you quickly solve a problem. If your problem still exists, contact your service provider.

| Problem                                  | Possible Solution                                                                                                    |
|------------------------------------------|----------------------------------------------------------------------------------------------------|
| The RNG set-<br>top will not<br>power on | The RNG set-top may have received a software<br>update and may not power on while the new<br>software is being installed. Try again in a few<br>minutes.                                                                                                    |
|                                          | <ul> <li>Verify that the AC power cord of the<br/>external power supply is connected to<br/>the RNG set-top and an AC outlet.<br/>Unplug the RNG set-top from the AC<br/>outlet, plug it back in, and then press<br/>the POWER button on the front panel<br/>or remote control.</li> </ul>                                                          |
|                                          | <ul> <li>If the RNG set-top is connected to a<br/>switched outlet on another unit, verify<br/>that that unit is powered on. Unplug the<br/>power cord from the RNG set-top's AC<br/>outlet, plug it back it in, and then press<br/>the POWER button on the front panel<br/>or remote control. Use an unswitched<br/>outlet, if possible.</li> </ul> |
|                                          | <ul> <li>The batteries in the remote control may<br/>be depleted.</li> </ul>                                                                                                    |
| The remote                               | Verify that the remote control is in "Cable" mode.                                                                                                    |
| control does<br>not work                 | Verify that there are no obstructions between the remote control and the RNG set-top. Aim the remote control directly at the RNG set-top front panel, not the TV or VCR.                                                                                                    |
|                                          | The angle between the remote control and the RNG set-top may be too large. Stand in front of the RNG set-top and not too far to either side.                                                                                                    |
|                                          | <ul> <li>Press and release operation keys one at<br/>a time, firmly and deliberately.</li> </ul>                                                                                                    |
|                                          | Check the batteries in the remote<br>control. And replace if needed.                                                                                                    |

| Problem                                                                                                    | Possible Solution                                                                                                    |
|----------------------------------------------------------------------------------------------------|----------------------------------------------------------------------------------------------------|
| There is no<br>audio when<br>viewing cable<br>channels                                                                                         | Verify that the mute button on the remote control<br>has not been pressed. Press mute on the remote<br>control to restore sound.                                                                                                    |
|                                                                                                    | <ul> <li>If the RNG set-top audio output is<br/>connected to the TV, verify that the<br/>mute button on the TV has not been<br/>pressed.</li> </ul>                                                                                        |
|                                                                                                    | <ul> <li>If the RNG set-top audio output is<br/>connected to a home theater receiver,<br/>verify that the receiver is set to the<br/>appropriate input source and the mute<br/>button on the receiver has not been<br/>pressed.</li> </ul> |
|                                                                                                    | • Verify that you have the correct cables for the audio connections.                                                                                                    |
|                                                                                                    | <ul> <li>Verify that the audio cables are firmly<br/>connected between the RNG set-top<br/>and the audio playback device (TV,<br/>receiver, DVD player, etc.).</li> </ul>                                                                  |
| There is no<br>audio from the<br>center and/or<br>surround<br>speakers of a<br>home theater<br>receiver<br>connected to<br>the RNG set-<br>top | Not all programs feature full Dolby Digital [5.1] or<br>Dolby Digital Plus [7.1] full surround sound. In<br>some cases, the programs may only contain left<br>and right stereo audio.                                                      |
|                                                                                                    | <ul> <li>Verify that the S/PDIF (coaxial or<br/>optical) audio cable is firmly connected<br/>to the RNG set-top and the home<br/>theater receiver.</li> </ul>                                                                              |
|                                                                                                    | <ul> <li>Verify that the home theater receiver is<br/>set to a surround sound audio mode<br/>(Dolby Pro Logic <sup>®</sup>, Dolby Pro Logic II<sup>®</sup>,<br/>Dolby Pro Logic IIx<sup>®</sup>).</li> </ul>                               |
|                                                                                                    | <ul> <li>Verify that the receiver is properly<br/>configured to work with all connected<br/>speakers.</li> </ul>                                                                                                    |

| Problem                                  | Possible Solution                                                                                                    |
|------------------------------------------|----------------------------------------------------------------------------------------------------|
| There is no<br>video on the<br>TV screen | Verify that the TV is powered on and set to the appropriate input source for the RNG set-top.                                                                                                    |
|                                          | Verify that the RNG set-top is powered on and tuned to an authorized cable channel.                                                                                                    |
|                                          | Verify that all video cables between the RNG set-<br>top and the TV are firmly connected.                                                                                                    |
|                                          | Verify that the coaxial cable feed is firmly connected to the RNG set-top and the wall jack.                                                                                                    |
|                                          | <ul> <li>If the RNG set-top video output is<br/>connected to a home theater unit,<br/>verify that the home theater unit is<br/>powered on and set to the appropriate<br/>input source.</li> </ul>                        |
|                                          | <ul> <li>If the RNG set-top video output is<br/>connected to a TV through an HDMI<br/>connection, power off the TV and then<br/>power off the RNG set-top. Wait one<br/>second and then power on the devices.</li> </ul> |
|                                          | Not all HDTVs can display every output format<br>(1080p, 1080i, 720p, 480p, or 480i) available on<br>the RNG set-top. To select a different format:                                                                      |
|                                          | <ol> <li>Ensure that your RNG set-top is<br/>plugged into a power outlet and is<br/>turned off.</li> </ol>                                                                                                    |
|                                          | <ol> <li>Connect the RNG set-top to your<br/>television using a Standard-Definition<br/>connector.</li> </ol>                                                                                                    |
|                                          | <ol> <li>Turn on the RNG set-top with your<br/>remote control.</li> </ol>                                                                                                    |
|                                          | <ol> <li>Press the Menu button on the remote<br/>control.</li> </ol>                                                                                                    |
|                                          | <ol> <li>Press the ▲ and ▼ keys to display the<br/>HDMI/YPbPr OUTPUT setting.</li> </ol>                                                                                                    |
|                                          | <ol> <li>Press the ► key to cycle through the<br/>available output formats until the HDTV<br/>connection you would like to use is<br/>selected</li> </ol>                                                                |

| Problem                                                               | Possible Solution                                                                                                    |
|-----------------------------------------------------------------------|----------------------------------------------------------------------------------------------------|
| No graphics or<br>program<br>guides appear<br>on the TV<br>screen     | If you use the IEEE-1394 connection, on-screen graphics, including closed captions and program guides, are not displayed by the RNG set-top. On-screen graphics and captions may still be overlaid by your TV, if enabled. Alternatively, use HDMI or component video instead.                   |
| No closed captions                                                    | Verify on the User Settings menu that closed captions are enabled on the RNG set-top.                                                                                                    |
| display                                                               | Verify that closed captions are enabled on the TV.                                                                                                    |
|                                                                       | Note: Closed captioning may not be available on the current program.                                                                                                    |
| There are<br>black bars to<br>the right and<br>left of the<br>picture | Wide screen TVs display 4:3 programs in this<br>format unless set to Stretch. Turn on the 4:3<br>OVERRIDE feature in the User Settings menu.<br>This enables most wide screen TVs to stretch the<br>video to fill the screen (see your TV manual for<br>information about stretching 4:3 video). |
|                                                                       | <ul> <li>If the RNG150N is connected to a wide<br/>screen TV, verify that the TV TYPE is<br/>set to 16:9 in the User Settings menu.</li> </ul>                                                                                                    |
|                                                                       | Many HD programs are broadcast in pillar-box<br>format with black bars to the left and right of the<br>picture. These programs are broadcast in 16:9 HD<br>formats even though the video is not 16:9.                                                                                            |
| There are<br>black bars<br>above and<br>below the<br>picture          | All 4:3 HDTVs display HD programs in letterbox<br>format (black bars above and below the picture)<br>because of the shape of the display screen.                                                                                                    |
|                                                                       | • Turn on the 4:3 OVERRIDE feature in<br>the User Settings menu. This enables<br>most standard screen TVs to display a<br>full screen picture when the RNG150N<br>is tuned to a 4:3 program.                                                                                                    |
|                                                                       | <ul> <li>Set the TV TYPE to 4:3 Pan-Scan. This<br/>enables the RNG150N to remove the<br/>black bars above and below the picture<br/>when possible.</li> </ul>                                                                                                    |
|                                                                       | Some SD programs are broadcast in the letterbox<br>format with black bars above and below the<br>picture. Some widescreen TVs offer a zoom<br>feature that may be able to remove the black bars<br>(see your TV manual for information about<br>zooming 4:3 video).                              |

| Problem                                                        | Possible Solution                                                                                                    |
|----------------------------------------------------------------|----------------------------------------------------------------------------------------------------|
| There are<br>black bars on<br>all four sides<br>of the picture | This may occur on a 4:3 TV if the 4:3 OVERRIDE setting is OFF. To set 4:3 SD programming to fill the screen, depending on the capabilities of the TV, set 4:3 OVERRIDE to 480i or 480p.                                                                                                    |
|                                                                | This may occur on a 16:9 TV if the active video for<br>an SD broadcast is in letterbox format. To<br>confirm, wait for a commercial or look for a<br>graphic, such as a network logo. If the<br>commercial fills the screen from top to bottom, or<br>the graphic appears below the active video, the<br>program is being letterboxed by the broadcaster.<br>You can minimize this by activating the zoom<br>feature on the TV. |
|                                                                | A broadcaster may include black bars on either<br>side of a wide screen broadcast. This is called a<br>"hybrid" aspect ratio and results in a black border<br>surrounding the video on a 4:3 TV. Because this is<br>part of the broadcast, the RNG150N cannot<br>correct the video. You may be able to minimize<br>the border using the zoom feature on the TV.                                                                 |
| Colors do not<br>appear<br>correctly                           | Be sure to match up each signal to the same<br>YPbPr connection on the TV, otherwise the colors<br>will not appear correctly on your TV.                                                                                                    |

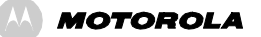

DIGITAL PLUS

### HDMI

Motorola Mobility, Inc. 101 Tournament Drive Horsham, PA 19044 U.S.A.

http://www.motorola.com

571331-001-c 10/10

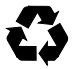